Inland Revenue Department The Government of the Hong Kong Special Administrative Region of the People's Republic of China

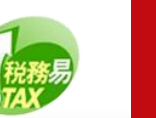

# Manage TRP Client (for BTP Administrator and Team Lead)

| Welcome to                                                                    |                                   |
|-------------------------------------------------------------------------------|-----------------------------------|
| Tax Representative Portal                                                     | BTP Administrator's Corner        |
| G SC-870-0001                                                                 | Register for TRP Business Account |
| Login to your Tax Representative Portal (TRP) User Account (Choose any one)   | Manage TRP Teams                  |
| Login with IAM Smart     Download IAM Smart     Click here for details     or |                                   |
| Username                                                                      |                                   |
| Password                                                                      |                                   |
| • ••••••••••••••••••••••••••••••••••••                                        |                                   |
| Login                                                                         |                                   |
| Forgot Username / Password                                                    |                                   |
| Register for TRP User Account                                                 |                                   |
|                                                                               | -                                 |
| Individual Tax Portal (ITP) Business Tax Portal (BTP)                         |                                   |

### **Getting Started**

This document will guide you through the process of managing TRP Client for BTP Administrator and TRP Team Lead.

### **BTP Administrator**

If you are **a BTP Administrator** of a registered TRP business, you can manage the client(s) for the TRP business.

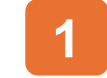

Click "Manage TRP Teams" to get start.

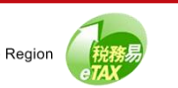

| 🖵 SC-87 | 0-0107                                                                                                    |
|---------|----------------------------------------------------------------------------------------------------|
|         |                                                                                                    |
|         |                                                                                                    |
|         |                                                                                                    |
| Inla    | nd Revenue Department                                                                                                    |
| Ter     | ms and Conditions for the Use of Tax Representative Portal                                                                                                    |
|         | Our set Our set our                                                                                                    |
| 1.      | General Overview                                                                                                    |
| 1.1     | The tax representative Form (The This an exclusion planum) provides up are match Revenue Ordinance (Cap. 112) (TRC7); Stamp Duty Ordinance (Cap. 112) (TRC7); Stamp Duty Ordinance (Cap. 112) (TRC7); Stamp Du |
|         | (Cap. 117), Tax Reserve Certificates Ordinance (Cap. 289), and Business Registration Ordinance (Cap. 310) (as applicable) (collectively referred to                                                                                                    |
| 4.5     | as "the Ordinances").                                                                                                    |
| 1.2     | IN INP IS part of the broader EIAX system, which is the electronic platform provided by the IRD that integrates online services for both individual<br>and business taxpavers. The eTAX System allows users to access and manage their clients' tax-related matters electronically through the                                                                                                    |
|         | Government's GovHK system.                                                                                                    |
| 1.3     | Access to and use of the TRP is governed by these Terms and Conditions ("T&C"). If you do not agree to these T&C, you must refrain from                                                                                                    |
|         | registering for or using the TRP.                                                                                                    |
| 1.4     | The IRU reserves the right to modify, suspend, or discontinue the TRP or any services provided under it, with or without prior notice.                                                                                                    |
| 2.      | Deminuous                                                                                                    |
| 2.1     | In utsets ruc, unised in context, unit may defines, unit conta set out certor nare une contemp definitions.                                                                                                    |
|         |                                                                                                    |
|         |                                                                                                    |
| 20.     | Governing Law and Dispute Resolution                                                                                                    |
| 20.     | 1 The T&C shall be governed by and construed in accordance with the laws of the Hong Kong Special Administrative Region.                                                                                                    |
| 20.3    | 2 Any dispute arising from these T&C shall be subject to the exclusive jurisdiction of the courts of the Hong Kong Special Administrative Region.                                                                                                    |
|         |                                                                                                    |

### **BTP Administrator**

### **Terms and Conditions**

The Terms and Conditions for use of the Tax Representative Portal will be displayed for agreement.

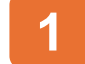

Click the "I read & accept" to proceed.

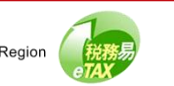

|      | (a) introduce viruses | s, Trojan horses, worms   | , logic bombs or other  | malicious codes; or        |                          |                            |             |
|------|-----------------------|---------------------------|-------------------------|----------------------------|--------------------------|----------------------------|-------------|
|      | (b) attack the TRP in | n any manner.             |                         |                            |                          |                            |             |
| 17.2 | The IRD will report a | any attacks or unauthori  | zed access attempts t   | o the relevant law enfo    | rcement authorities.     |                            |             |
| 18.  | Liability             |                           |                         |                            |                          |                            |             |
| 18.1 | While the IRD ender   | avors to maintain the int | teority and security of | the TRP it does not wa     | rrant that the TRP Servi | ices will be uninterrupted | d or error- |
|      | free. The IRD dise    | Authentication            | of your identit         | v with BTP                 |                          |                            | -           |
| 18.2 | The IRD shall not     |                           | ,                       | ,                          |                          | e on TRP                   | Services.   |
| 9.   | Modifications of      | You will be redirected t  | to Business Tax Porta   | (BTP) to authenticate      | your identity.           |                            |             |
| 9.1  | The IRD reserves      |                           |                         |                            | _                        | and a second               | Corvice     |
|      | Agents and TRP        |                           |                         |                            |                          |                            |             |
| 19.2 | An updated version    |                           |                         |                            | Close                    | Continue                   | t and the   |
|      | TRP User(s) agre      |                           |                         |                            |                          |                            |             |
| 20.  | Governing Law and     | d Dispute Resolution      |                         |                            |                          |                            |             |
| 20.1 | The T&C shall be go   | overned by and construe   | ed in accordance with   | the laws of the Hong K     | ong Special Administrat  | tive Region.               |             |
| 20.2 | Any dispute arising t | from these T&C shall be   | e subject to the exclus | ive jurisdiction of the co | ourts of the Hong Kong   | Special Administrative R   | egion.      |
|      |                       |                           |                         |                            |                          |                            |             |

### **BTP Administrator**

### **Reminder: Authentication of Your Identity**

After clicking "Continue", you will be redirected to Business Tax Portal (BTP) to authenticate your identity.

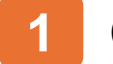

Click the "Continue" to proceed.

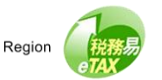

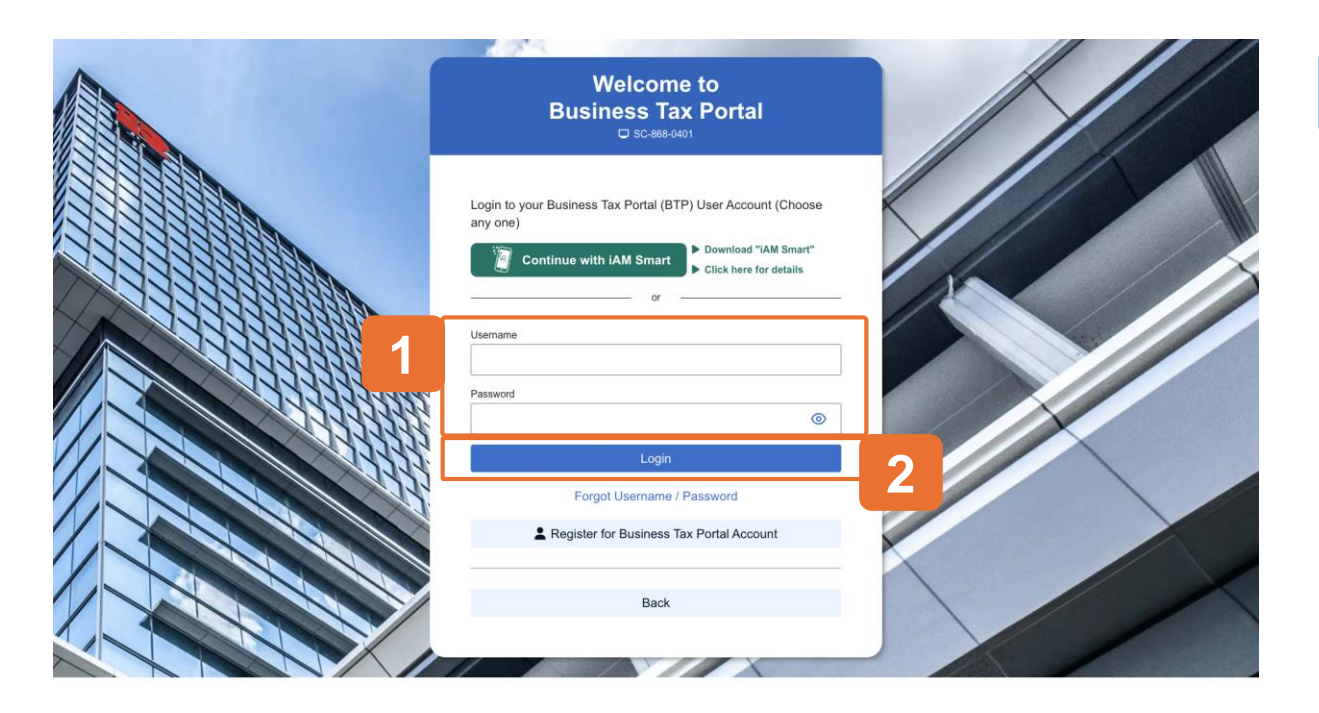

### **BTP Administrator**

### Authentication of Your Identity with BTP

For authentication, please login to your BTP User Account with iAM Smart or enter your BTP Username and Password.

Please note that your TRP User Account is also your BTP User Account. If you have registered as a TRP User Account holder, you can enter your TRP Username and Password for authentication.

- 1 Enter your "BTP Username" and "Password".
- 2 Click the "Login" button to proceed.

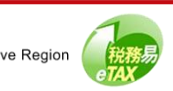

# Guide to Manage TRP Client (for BTP Administrator and Team Lead)

| - 110 0           | usiness                            |                                                        |                                                          |                             |                        |
|-------------------|------------------------------------|--------------------------------------------------------|----------------------------------------------------------|-----------------------------|------------------------|
|                   | TRP Business Name:                 |                                                        | SERVICE AGENT A LI                                       | MITED                       |                        |
|                   | Business Registration N            | lumber:                                                | 99999995                                                 |                             |                        |
|                   |                                    |                                                        |                                                          |                             |                        |
|                   |                                    |                                                        |                                                          |                             |                        |
| C Sea             | ırch Team Name or Nam              | e/Other Name of Te<br>Name of Team I                   | am Lead                                                  | No. of Team Members 11      | No. of Clients 1       |
| C Sea<br>Team Nam | irch Team Name or Nam<br>e 11<br>1 | e/Other Name of Te<br>Name of Team I<br>TAXPAYER, A (I | eam Lead<br>Lead (Other Name) 11<br>User R's other name) | No. of Team Members †1<br>0 | No. of Clients †1<br>0 |

### **BTP Administrator**

Please note that before you can engage client(s) and perform TRP services for your client(s), you are required to create at least one TRP Team.

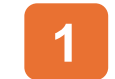

Click the "Engage Client" to proceed.

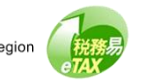

| C SC-870-0001 Register                                                 |                            |
|------------------------------------------------------------------------|----------------------------|
|                                                                        | r for TRP Business Account |
| Login to your Tax Representative Portal (TRP) User Account (Choose any | Manage TRP Teams           |
| Continue with IAM Smart                                                |                            |
| - or                                                                   |                            |
| Username                                                               |                            |
|                                                                        |                            |
|                                                                        |                            |
| Login                                                                  |                            |
| Forgot Username / Password                                             |                            |
| Register for TRP User Account                                          |                            |
|                                                                        |                            |
| Individual Tax Portal (ITP) Business Tax Portal (BTP)                  |                            |

### TRP Team Lead

If you are a **TRP Team Lead**, you can manage the client(s) engagement to the TRP Team(s) under your purview.

To start, please login to your TRP User Account with iAM Smart or enter TRP Username and Password.

Please note that your TRP User Account is also your BTP User Account. If you have registered as a BTP User Account holder, you can enter your BTP Username and Password for authentication.

- 1 Enter your "TRP Username" and "Password".
- 2 Click the "Login" button to proceed.

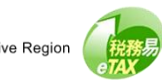

|                                          | ER, A                               | User Profile | Manage Team Members | Manage Clients |
|------------------------------------------|-------------------------------------|--------------|---------------------|----------------|
|                                          |                                     |              |                     |                |
| <ul> <li>Select TRP Business</li> </ul>  | s / Team                            |              |                     |                |
| Q Search Business Registr                | ration Number or Business Name or T | ïeam Name    |                     |                |
| Business Registration Number             | †↓ Business Name †↓                 |              | Team Name †↓        |                |
| 99999995                                 | SERVICE AGENT A LIMITED             |              | TRP Team 1          |                |
| 99999995                                 | SERVICE AGENT A LIMITED             |              | TRP Team 2          |                |
| Displaying 2 out of a total of 2 records |                                     |              |                     | Go to page 1 → |

# TRP Team Lead

After login to your TRP User Account,

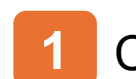

Click the "Manage Clients" to proceed.

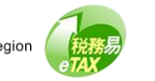

# Guide to Manage TRP Client (for BTP Administrator and Team Lead)

| Manage Clients                                                                                                    | 🕲 Quit                             | TRP Team Lead           |
|----------------------------------------------------------------------------------------------------|------------------------------------|-------------------------|
| TRP Business and Team     TRP Business Name: SERVICE AGENT A LIMITED     Business Registration Number: 99999995     Team Name: TRP Team 1 |                                    | 1 Click "Engage Client" |
| Name of Team Lead (Other Name): TAXPAYER, A (User R's other r Clients                                                                     | name)                              |                         |
| Client 11 Appo                                                                                                    | pinted Services                    |                         |
| No records found Displaying 0 out of a total of 0 records                                                                                 | Go to page $1 \rightarrow$         |                         |
| Back Add Business Registration Client Engaged as Service Provider                                                                         | in furnishing return Engage Client |                         |

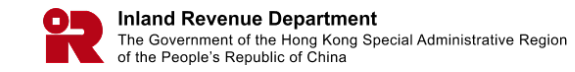

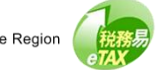

to proceed.

|                                                                                                    | 00 clients)                                                                                                    |                                                |
|----------------------------------------------------------------------------------------------------|----------------------------------------------------------------------------------------------------|------------------------------------------------|
| Note:<br>(1) You have to prepare a valid ".csv" (comma separa<br>(i) Client Identification Number (such as, Busines<br>(ii) Team Name.<br>(2) For Client Identification Number, only numeric and<br>(3) You can upload records for up to 5,000 clients eac<br>(4) See example below for the format of ".csv" file:                                        | ated value) file with information of: -<br>is Registration Number, Hong Kong Identity Card Number)<br>t/or capital letters is accepted.<br>ch time. | and                                            |
| 99999995, TRP Team 1<br>A000000(3), TRP Team 1                                                                                                    |                                                                                                    |                                                |
| CSV File                                                                                                    | Browse                                                                                                    |                                                |
| Note:<br>(1) For Client Identification Number (such as, Busines<br>accepted.                                                                                                    | ss Registration Number, Hong Kong Identity Card Number)                                                                                             | , only numeric and/or alphabet is              |
| Note:<br>(1) For Client Identification Number (such as, Busines<br>accepted.<br>(2) You can input records for up to 200 clients each tim<br>Q Search Client Identification Number or Client Nam                                                                                                    | ss Registration Number, Hong Kong Identity Card Number)<br>me.<br>ne or Team Name                                                                   | , only numeric and/or alphabet is              |
| Note:<br>(1) For Client Identification Number (such as, Busines<br>accepted.<br>(2) You can input records for up to 200 clients each til<br>Search Client Identification Number or Client Nam<br>Record Client Identification Number<br>No.                                                                                                    | ss Registration Number, Hong Kong Identity Card Number)<br>me.<br>me or Team Name<br>Client                                                         | , only numeric and/or alphabet is              |
| Note:         (1) For Client Identification Number (such as, Busines accepted.         (2) You can input records for up to 200 clients each time.         Q. Search Client Identification Number or Client Name         Record       Client Identification Number         No.         1       Please enter                                                | ss Registration Number, Hong Kong Identity Card Number)<br>me.<br>me or Team Name<br>Client                                                         | , only numeric and/or alphabet is<br>Team Name |
| Note:         (1) For Client Identification Number (such as, Busines accepted.         (2) You can input records for up to 200 clients each time            Q Search Client Identification Number or Client Name         Record       Client Identification Number         No.         1       Please enter         Insert       1         Rows       Add | ss Registration Number, Hong Kong Identity Card Number)<br>me.<br>ne or Team Name<br>Cilent                                                         | , only numeric and/or alphabet is<br>Team Name |

### **Engage Client**

Your client(s) can appoint you as "Service Agent" for the relevant tax matters in your client's Individual Tax Portal (ITP) or Business Tax Portal (BTP); or inform IRD of your appointment as tax representative.

You can engage your client(s)

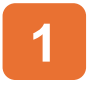

By Bulk Upload Function

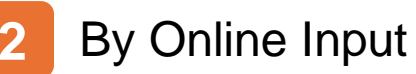

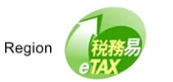

|                             | k Upload Function (Upload a CSV file for up to 5,000 clients)                                                                                                    |
|-----------------------------|----------------------------------------------------------------------------------------------------|
| Not<br>(1<br>(2<br>(3<br>(4 | You have to prepare a valid ".csv" (comma separated value) file with information of: -<br>(i) Client Identification Number (such as, Business Registration Number, Hong Kong Identity Card Number) and<br>(ii) Team Name.<br>For Client Identification Number, only numeric and/or capital letters is accepted.<br>You can upload records for up to 5,000 clients each time.<br>See example below for the format of ".csv" file: |
| 9!<br>A                     | 99995, TRP Team 1<br>J0000(3), TRP Team 1                                                                                                    |
|                             | CSV File Browse 2                                                                                                    |
| 00                          | ine Input (Input records for up to 200 clients)                                                                                                    |
| Not<br>(1                   | :<br>For Client Identification Number (such as, Business Registration Number, Hong Kong Identity Card Number), only numeric and/or alphabet is<br>accepted.                                                                                                    |
| (2                          | You can input records for up to 200 clients each time.                                                                                                    |
| (2                          | You can input records for up to 200 clients each time.<br>Search Client Identification Number or Client Name or Team Name                                                                                                    |
| (2<br>Rec<br>No.            | You can input records for up to 200 clients each time. Search Client Identification Number or Client Name or Team Name rd Client Identification Number Client Team Name                                                                                                    |
| (2<br>Rec<br>No.            | You can input records for up to 200 clients each time.         Search Client Identification Number or Client Name or Team Name         rd       Client Identification Number         Client Identification Number       Client         Team Name         Please enter       Check                                                                                                    |

### Engage Client – Bulk Upload Function

For Bulk Upload Function, you have to prepare a valid file in ".csv" (common separated value) format with the information of:

- Client Identification Number such as your client's Business Registration Number or Hong Kong Identity Card Number.
- **Team Name** the designated TRP Team.
- 1
  - Turn on the radio button of "Bulk Upload Function".
- 2 Click "Browse" to upload the CSV file. A file dialog box will then be prompted. Select the ".csv" file for upload and click 'Open' to proceed.
  - Click "Continue" to proceed.

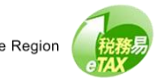

| anage Clients<br>sc-871-0107                                                                                  |                                                                                       |                                                                                         |                    |
|----------------------------------------------------------------------------------------------------|---------------------------------------------------------------------------------------|-----------------------------------------------------------------------------------------|--------------------|
| Asknowledgement                                                                                               |                                                                                       |                                                                                         |                    |
| Acknowledgement                                                                                               |                                                                                       |                                                                                         |                    |
| MR. TAXPAYER, A has uploaded / inputted t<br>total number of 1 client record(s) are rejected                  | otal of 2 client record(s). Please note<br>d. A list of the errors is attached for ta | that total number of 1 client record(s) had been engaged suc<br>iking remedial actions. | cessfully and      |
| Transaction Reference Number                                                                                  | er (TRN): 9999 9999 999                                                               | 9 9999                                                                                  |                    |
| Transaction Date/Time:                                                                                        | 13 Mar 2025 10                                                                        | 0:51:59                                                                                 |                    |
| TRP Business Details                                                                                          |                                                                                       |                                                                                         |                    |
| TRP Business Name:                                                                                            | SERVICE AGE                                                                           | INT A LIMITED                                                                           |                    |
| Business Registration Number                                                                                  | r: 99999995                                                                           |                                                                                         |                    |
| Details of client engaged suc                                                                                 | cessfully:                                                                            |                                                                                         |                    |
| Client Identification Number                                                                                  | Client                                                                                | Team Name                                                                               |                    |
| 999999911                                                                                                    | TAXPAYER A COMPANY I                                                                  | LIMITED TRP Team 1                                                                      |                    |
| Displaying 1 out of a total of 1 record                                                                       |                                                                                       | 1 Go to pa                                                                              | ge $1 \rightarrow$ |
|                                                                                                    | gaged:                                                                                |                                                                                         |                    |
| Details of client cannot be en                                                                                |                                                                                       |                                                                                         |                    |
| Details of client cannot be en                                                                                | Team Name                                                                             | Rejection Reason                                                                        |                    |
| Details of client cannot be en                                                                                | Team Name<br>TRP Team 1                                                               | Rejection Reason No record of appointed role of service. [871-E-103                     | 1]                 |
| Details of client cannot be en Client Identification Number QQ1234567 Displaying 1 out of a total of 1 record | Team Name TRP Team 1                                                                  | Rejection Reason No record of appointed role of service. [871-E-103 Go to pa            | 1]<br>ge 1 →       |

### **Engage Client – Bulk Upload Function**

Details of the successful engaged client(s) and the details of the client(s) that cannot be engaged will be shown in the acknowledgement page. You can "Print" or "Save" a copy of this acknowledgement page.

If client(s) cannot be engaged, you can download the reject report, which is in 'csv' file format.

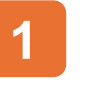

Click "Download Rejection Report" to view the details.

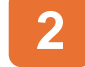

Click "Continue" to view the latest Client List.

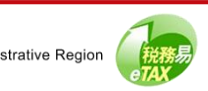

|                                                                                                    | pload Punction (opload a CSV file for up to 5,000 ci                                                                                                    | ients)                                                                                                    |                                                                        |
|----------------------------------------------------------------------------------------------------|----------------------------------------------------------------------------------------------------|----------------------------------------------------------------------------------------------------|------------------------------------------------------------------------|
| Note:<br>(1) Yr<br>(i)<br>(ii)<br>(2) Fr<br>(3) Yr<br>(4) S                                                                                  | bu have to prepare a valid ".csv" (comma separated<br>Client Identification Number (such as, Business R.<br>Team Name.<br>or Client Identification Number, only numeric and/or.<br>bu can upload records for up to 5,000 clients each til<br>e example below for the format of ".csv" file: | value) file with information of: -<br>egistration Number, Hong Kong Identity Card N<br>capital letters is accepted.<br>me. | lumber) and                                                            |
| 999999<br>A0000<br>99999<br>A0000                                                                                                    | 995, TRP Team 1<br>00(3), TRP Team 1<br>995, TRP Team 2<br>00(3), TRP Team 2                                                                                                    |                                                                                                    |                                                                        |
|                                                                                                    | CSV File                                                                                                    | Browse                                                                                                    |                                                                        |
| O Online<br>Note:<br>(1) Fr                                                                                                    | Input (Input records for up to 200 clients)<br>or Client Identification Number (such as, Business R                                                                                                    | tegistration Number, Hong Kong Identity Card N                                                                             | Number), only numeric and/or alphabet is                               |
| • Online<br>Note:<br>(1) Fr<br>ar<br>(2) Yr                                                                                                  | Input (Input records for up to 200 clients)<br>or Client Identification Number (such as, Business R<br>scepted.<br>uu can input records for up to 200 clients each time.<br>earch Client Identification Number or Client Name o                                                             | egistration Number, Hong Kong Identity Card N                                                                              | Number), only numeric and/or alphabet is                               |
| O Online<br>Note:<br>(1) F<br>ar<br>(2) Yr<br>(2) Yr<br>(2) S<br>Secord<br>No.                                                               | Input (Input records for up to 200 clients)<br>or Client Identification Number (such as, Business R<br>scepted.<br>up can input records for up to 200 clients each time.<br>earch Client Identification Number or Client Name of<br>Client Identification Number                            | egistration Number, Hong Kong Identity Card N<br>or Team Name<br>Client                                                    | Number), only numeric and/or alphabet is                               |
| <ul> <li>Online</li> <li>Note:         <ul> <li>(1) F: ai</li> <li>(2) Yi</li> <li>a s</li> </ul> </li> <li>Record No.</li> <li>1</li> </ul> | Input (Input records for up to 200 clients)<br>or Client Identification Number (such as, Business R<br>ccepted.<br>ou can input records for up to 200 clients each time.<br>iearch Client Identification Number or Client Name of<br>Client Identification Number                           | tegistration Number, Hong Kong Identity Card M<br>or Team Name<br>Client                                                   | Number), only numeric and/or alphabet is<br>Team Name<br>Select Team V |

### **Engage Client – Online Input**

For Online Input, you have to

- Enter **Client Identification Number** such as your ٠ client's Business Registration Number or Hong Kong Identity Card Number.
- Select **Team Name** the designated TRP Team. ٠

Please note that, if you are the Team Lead of one TRP Team only, you are not required to select the Team Name.

- Turn on the radio button of "Bulk Upload Function".
- 2
- Enter "Client Identification Number" and click "Check".
  - Click "Continue" to proceed.

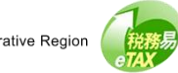

| Additional and a second second |                                                                 |                                                                                                    |            |
|----------------------------------------------------------------------------------------------------|-----------------------------------------------------------------|----------------------------------------------------------------------------------------------------|------------|
| MR. TAXPAYER, A has uploaded / inputted total total number of 1 client record(s) are rejected. A                                                                                                    | of 2 client record(s). Please<br>list of the errors is attached | note that total number of 1 client record(s) had been engaged success<br>for taking remedial actions.                                                                                                    | sfully and |
| Transaction Reference Number (T                                                                                                    | RN): 9999 9999                                                  | 9999 9999                                                                                                    |            |
| Transaction Date/Time:                                                                                                    | 13 Mar 202                                                      | 25 10:51:59                                                                                                    |            |
| TRP Business Details                                                                                                    |                                                                 |                                                                                                    |            |
| TRP Business Name:                                                                                                    | SERVICE                                                         | AGENT A LIMITED                                                                                                    |            |
| Business Registration Number:                                                                                                    | 99999995                                                        |                                                                                                    |            |
| Details of client engaged succes                                                                                                    | sfully:                                                         |                                                                                                    |            |
| Client Identification Number                                                                                                    | Client                                                          | Team Name                                                                                                    |            |
|                                                                                                    |                                                                 | Team Marie                                                                                                    |            |
| 999999911                                                                                                    | TAXPAYER A COMPA                                                | NY LIMITED TRP Team 1                                                                                                    |            |
| 999999911<br>Displaying 1 out of a total of 1 record                                                                                                    | TAXPAYER A COMPA                                                | NY LIMITED TRP Team 1                                                                                                    | 1 →        |
| 9999999911<br>Displaying 1 out of a total of 1 record<br>Details of client cannot be engage                                                                                                    | TAXPAYER A COMPA                                                | NY LIMITED TRP Team 1                                                                                                    | 1 →        |
| 999999911<br>Displaying 1 out of a total of 1 record<br>Details of client cannot be engag<br>Client Identification Number                                                                                                    | TAXPAYER A COMPA                                                | NY LIMITED TRP Team 1  Go to page [ Rejection Reason                                                                                                    | 1 →        |
| 999999911<br>Displaying 1 out of a total of 1 record<br>Details of client cannot be engag<br>Client Identification Number<br>QQ1234567                                                                                                    | TAXPAYER A COMPA                                                | NY LIMITED TRP Team 1  Go to page [  Rejection Reason  No record of appointed role of service. [871-E-1031]                                                                                                    | <u>1</u> → |
| 9999999911         Displaying 1 out of a total of 1 record         Details of client cannot be engage         Client Identification Number         QQ1234567         Displaying 1 out of a total of 1 record                                                                                                    | TAXPAYER A COMPA                                                | NY LIMITED TRP Team 1   Go to page [  Rejection Reason  No record of appointed role of service. [871-E-1031]  Go to page [  Control of appointed role of service. [871-E-1031]  Control of appointed role of service. [871-E-1031] | 1 →<br>1 → |

### **Engage Client – Online Input**

Details of the successful engaged client(s) and the details of the client(s) that cannot be engaged will be shown in the acknowledgement page. You can 'Print' or 'Save' a copy of this acknowledgement page.

If client(s) cannot be engaged, you can download the reject report, which is in 'csv' file format.

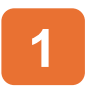

Click "Download Rejection Report" to view the details.

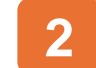

Click "Continue" to view the latest Client List.

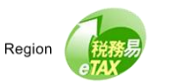

# Guide to Manage TRP Client (for BTP Administrator and Team Lead)

| <ul> <li>TRP Business and Team</li> </ul>                                                                           |                                                                                                    |
|----------------------------------------------------------------------------------------------------|----------------------------------------------------------------------------------------------------|
| TRP Business Name:                                                                                                  | SERVICE AGENT A LIMITED                                                                                                    |
| Business Registration Number:                                                                                       | 99999995                                                                                                    |
| Team Name:                                                                                                    | TRP Team 1                                                                                                    |
| Name of Team Lead (Other Name):                                                                                     | TAXPAYER, A (User R's other name)                                                                                          |
|                                                                                                    |                                                                                                    |
| Clients     G Search Client                                                                                         |                                                                                                    |
| Clients     Q Search Client Client 11                                                                               | Appointed Services                                                                                                    |
| Clients     Q Search Client Client 11 TAXPAYER A COMPANY LIMITED (99999911)                                         | Appointed Services<br>Profis Tax Matters - Tax Representative<br>Profis Tax Matters - Service Provider                     |
| Clients     Q Search Client Client 1  TAXPAYER A COMPANY LIMITED (99999911) Displaying 1 out of a total of 1 record | Appointed Services<br>Profis Tax Matters - Tax Representative<br>Profis Tax Matters - Service Provider<br>1 Go to page 1 → |

### Engage Client

The Client List in the TRP Team has been updated.

The "Appointed Services" shows the scope of service(s) assigned to the TRP Team within the service(s) appointed by the designated client.

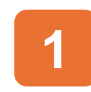

Click the record of a particular client, and you will be redirected to another page to see the Client Details.

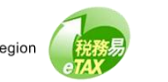

|                                                                                                    | SERVICE AGENT A LIMITED                                                                                   |
|----------------------------------------------------------------------------------------------------|----------------------------------------------------------------------------------------------------|
| Business Registration Number:                                                                                                    | 9999995                                                                                                   |
| <i>g</i>                                                                                                    |                                                                                                    |
| Team Name:                                                                                                    | TRP Team 1                                                                                                |
| Name of Team Lead (Other Name):                                                                                                    | TAXPAYER, A (User R's other name)                                                                         |
|                                                                                                    |                                                                                                    |
| <ul> <li>Client Information</li> </ul>                                                                                                    |                                                                                                    |
| Client:                                                                                                    | TAXPAYER A COMPANY LIMITED                                                                                |
| Client Identification Number:                                                                                                    | 99999911                                                                                                  |
|                                                                                                    |                                                                                                    |
| Services                                                                                                    |                                                                                                    |
|                                                                                                    |                                                                                                    |
| Service                                                                                                    | Status Reference Number                                                                                   |
| Service<br>Profits Tax Matters - Tax Representative                                                                                                  | Status Reference Number Appointed                                                                         |
| Service<br>Profits Tax Matters - Tax Representative<br>Profits Tax Matters - Service Provider                                                        | Status     Reference Number       Appointed         Appointed                                             |
| Service<br>Profits Tax Matters - Tax Representative<br>Profits Tax Matters - Service Provider<br>Business Registration Matters                       | Status     Reference Number       Appointed        Appointed        Not appointed                         |
| Service Profits Tax Matters - Tax Representative Profits Tax Matters - Service Provider Business Registration Matters Certificate of Resident Status | Status     Reference Number       Appointed         Appointed         Not appointed         Not appointed |

### **Client Details**

For the same client, it can be engaged by only one TRP Team of the TRP business for an appointed service.

If you need to remove the client from current assigned TRP Team, click "Remove Client from the Team".

Click "Remove Client from the Team" to remove client from current TRP Team.

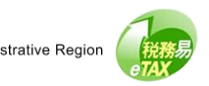

| Service                                  |                       | Status                       | Reference Number |                |
|------------------------------------------|-----------------------|------------------------------|------------------|----------------|
| Profits Tax Matters - Tax Representa     | tive                  | Appointed                    |                  | /              |
| Profits Tax Matters - Service Provide    | r                     | Appointed                    |                  | 1              |
| Business Registration Matters            | Confirmation          | 1                            |                  |                |
| Certificate of Resident Status           | Are you sure to remov | e this client from your tear | m?               |                |
| Displaying 4 out of a total of 4 records |                       |                              |                  | 1 Go to page 1 |

### **Remove Client from TRP Team**

A confirmation pop up box will be prompted, you can click "Yes" to proceed.

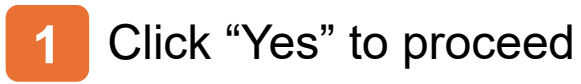

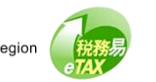

# Guide to Manage TRP Client (for BTP Administrator and Team Lead)

| Manage Cl | lients                            |                                         | Quit |
|-----------|-----------------------------------|-----------------------------------------|------|
|           | ledgement                         | FR & COMPANY LIMITED from your TRP Team |      |
| Tra       | ansaction Reference Number (TRN): | 9999 9999 9999 9999                     |      |
| Tra       | ansaction Date/Time:              | 13 Mar 2025 12:15:34                    |      |
| TRP Busin | ess Details                       |                                         |      |
| TF        | RP Business Name:                 | SERVICE AGENT A LIMITED                 |      |
| Bu        | usiness Registration Number:      | 99999995                                |      |
| TRP Team  | Details                           |                                         |      |
| Те        | am Name:                          | TRP Team 1                              |      |
| Na        | ame of Team Lead (Other Name)     | TAXPAYER, A (User R's other name)       |      |
| Removed 0 | Client Details                    |                                         |      |
| Cli       | ient:                             | TAXPAYER A COMPANY LIMITED              |      |
| Cli       | ient Identification Number:       | 99999911                                |      |
|           |                                   | Print Save Continue                     |      |

### Remove Client from TRP Team

You have successfully removed the client from the TRP Team. You can choose to "Print" or "Save" a copy of this acknowledgement.

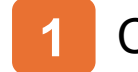

Click "Continue" to view the latest Client List.

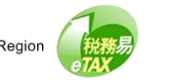

# Guide to Manage TRP Client (for BTP Administrator and Team Lead)

| - TRP    | Business and Team               |                                   |
|----------|---------------------------------|-----------------------------------|
|          | TRP Business Name:              | SERVICE AGENT A LIMITED           |
|          | Business Registration Number:   | 99999995                          |
|          | Team Name:                      | TRP Team 1                        |
|          | Name of Team Lead (Other Name): | TAXPAYER, A (User R's other name) |
|          |                                 |                                   |
| - Clier  | nts                             |                                   |
|          |                                 |                                   |
| Q 8      | Search Client                   |                                   |
| Client † | l                               | Appointed Services                |
| No reco  | rds found                       |                                   |
|          |                                 | Co to popo 1                      |

### Remove Client from TRP Team

The Client List of the TRP Team has been updated.

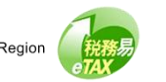

| TRP Business Name:                     | : SER              | VICE AGENT A LIMI    | FED              |                              |
|----------------------------------------|--------------------|----------------------|------------------|------------------------------|
| Business Registration                  | n Number: 9999     | 9995                 |                  |                              |
| Team Name:                             | TRP                | Team 1               |                  |                              |
| Name of Team Lead                      | (Other Name): TAXI | PAYER, A (User R's d | ther name)       |                              |
|                                        |                    |                      |                  |                              |
| <ul> <li>Client Information</li> </ul> |                    |                      |                  |                              |
| Client:                                | TAXP               | AYER A COMPANY I     | IMITED           |                              |
| Client Identification Nu               | mber: 99999        | 9911                 |                  |                              |
|                                        |                    |                      |                  |                              |
| <ul> <li>Services</li> </ul>           |                    |                      |                  |                              |
| Service                                | Statu              | 15                   | Reference Number |                              |
| Profits Tax Matters - Tax Represent    | tative Appo        | pinted               |                  | 1                            |
| Profits Tax Matters - Service Provid   | der Appo           | binted               |                  | 1                            |
| Business Registration Matters          | Not a              | appointed            |                  |                              |
| Certificate of Resident Status         | Not a              | appointed            |                  |                              |
|                                        |                    |                      |                  | 1 Go to page $1 \rightarrow$ |

### **Disengagement of Clients**

You are reminded that once the disengagement has been updated, you cannot engage this client again, unless the client has re-appointed you as the service agent.

Click "Disengagement of Client" to terminate the appointed service(s) with your client.

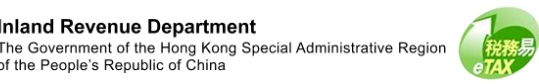

| Service                                  | Select the terminated service(s) with this client: |                |
|------------------------------------------|----------------------------------------------------|----------------|
| Profits Tax Matters - Tax R              | Profits Tax Matters - Tax Representative           | 1              |
| Profits Tax Matters - Service Prov       | /ic                                                | /              |
| Business Registration Matters            | Cancel                                             | 2              |
| Certificate of Resident Status           | Not appointed                                      |                |
| Displaying 4 out of a total of 4 records |                                                    | 1 Go to page 1 |

### **Disengagement of Clients**

A pop up "Select the terminated service(s) with this client" will be prompted.

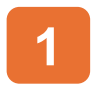

2

Select the checkbox(es) for the service(s) to be terminated.

# Click "Confirm".

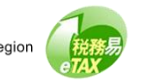

| Confirmation                                            |                                     |                                               |                                                  |
|---------------------------------------------------------|-------------------------------------|-----------------------------------------------|--------------------------------------------------|
| Please note that this action ca<br>made by your client. | annot be undone. Your TRP Business  | s will not be able to perform the following s | services to your client unless re-appointment is |
| Are you sure to stop providing                          | the following services for TAXPAYER | A COMPANY LIMITED?                            |                                                  |
| <ul> <li>Profits fax matters - fax r</li> </ul>         | Representative                      |                                               |                                                  |
|                                                         |                                     |                                               | No                                               |
| Certificate of Resident Status                          | S                                   | Not appointed                                 |                                                  |
|                                                         |                                     |                                               |                                                  |

### **Disengagement of Clients**

A confirmation pop up box will be prompted, you can click "Yes" to proceed.

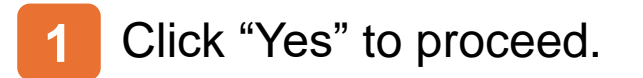

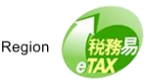

# Guide to Manage TRP Client (for BTP Administrator and Team Lead)

| Manage Clier       | nts                                       |                                                                   | ⊗ Quit |
|--------------------|-------------------------------------------|-------------------------------------------------------------------|--------|
| Acknowled          | rement                                    |                                                                   |        |
| Acknowled          | igement                                   |                                                                   |        |
| MR. TAXPAYER, A, y | you have successfully terminated the serv | ice(s) provided to TAXPAYER A COMPANY LIMITED from your TRP Team. |        |
| Iransad            | ction Reference Number (TRN):             | 9999 9999 9999 9999                                               |        |
| Transac            | ction Date/Time:                          | 13 Mar 2025 12:22:27                                              |        |
| TPP Business       | Dotaile                                   |                                                                   |        |
| TRP Business       | usiness Name                              | SERVICE AGENT & LIMITED                                           |        |
|                    |                                           |                                                                   |        |
| Busines            | ss Registration Number:                   | 99999995                                                          |        |
| TRP Team Deta      | ails                                      |                                                                   |        |
| Team N             | Name:                                     | TRP Team 1                                                        |        |
| Name o             | of Team Lead (Other Name)                 | TAXPAYER, A (User R's other name)                                 |        |
| Deleted Client     | Details                                   |                                                                   |        |
| Client:            | Dotano                                    | TAXPAYER A COMPANY LIMITED                                        |        |
|                    |                                           |                                                                   |        |
| Client Ic          | dentification Number:                     | 99999911                                                          |        |
| Termina            | ated Services:                            | Profits Tax Matters - Tax Representative                          |        |
|                    |                                           |                                                                   |        |
|                    |                                           | Print Save Continue                                               |        |

### **Disengagement of Clients**

You have successfully terminated the service(s) provided to the client. You can choose to "Print" to "Save" this acknowledgement.

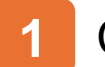

Click "Continue" to view the latest Client List.

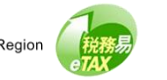

# Guide to Manage TRP Client (for BTP Administrator and Team Lead)

| SC-871-0102                                                                        | lients                                               |                                                              | ⊗ C            |
|------------------------------------------------------------------------------------|------------------------------------------------------|--------------------------------------------------------------|----------------|
|                                                                                    | siness and Team                                      |                                                              |                |
|                                                                                    | TRP Business Name:                                   | SERVICE AGENT A LIMITED                                      |                |
| E                                                                                  | Business Registration Number:                        | 99999995                                                     |                |
| 1                                                                                  | Team Name:                                           | TRP Team 1                                                   |                |
| ,                                                                                  | Name of Team Lead (Other Name):                      | TAXPAYER, A (User R's other name)                            |                |
|                                                                                    |                                                      |                                                              |                |
| - Clients                                                                          | ch Client                                            |                                                              |                |
| - Clients                                                                          | ch Client                                            | Appointed Services                                           |                |
| - Clients                                                                          | ch Client                                            | Appointed Services                                           |                |
| Clients     G Searc     Client 11     TAXPAYER     (9999911)     Displaying 1 ou   | ch Client A COMPANY LIMITED t of a total of 1 record | Appointed Services<br>Profile Tax Matters - Service Provider | Go to page 1 → |
| Clients     G Searc     Client †1     TAXPAYER,     (99999911)     Displaying 1 ou | ch Client A COMPANY LIMITED t of a total of 1 record | Appointed Services<br>Prote Tax Matters - Service Provider ) | Go to page 1 → |

### **Disengagement of Clients**

The Client List in the TRP Team has been updated. You can continue to manage the client(s) for the TRP business.

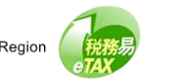

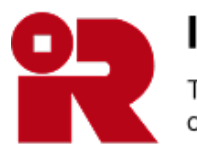

### **Inland Revenue Department**

The Government of the Hong Kong Special Administrative Region of the People's Republic of China

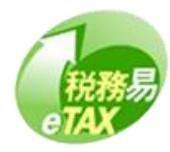